## WHERE CAN I FIND MY BILLING STATEMENT?

## Finding My Great Lakes Billing Statement

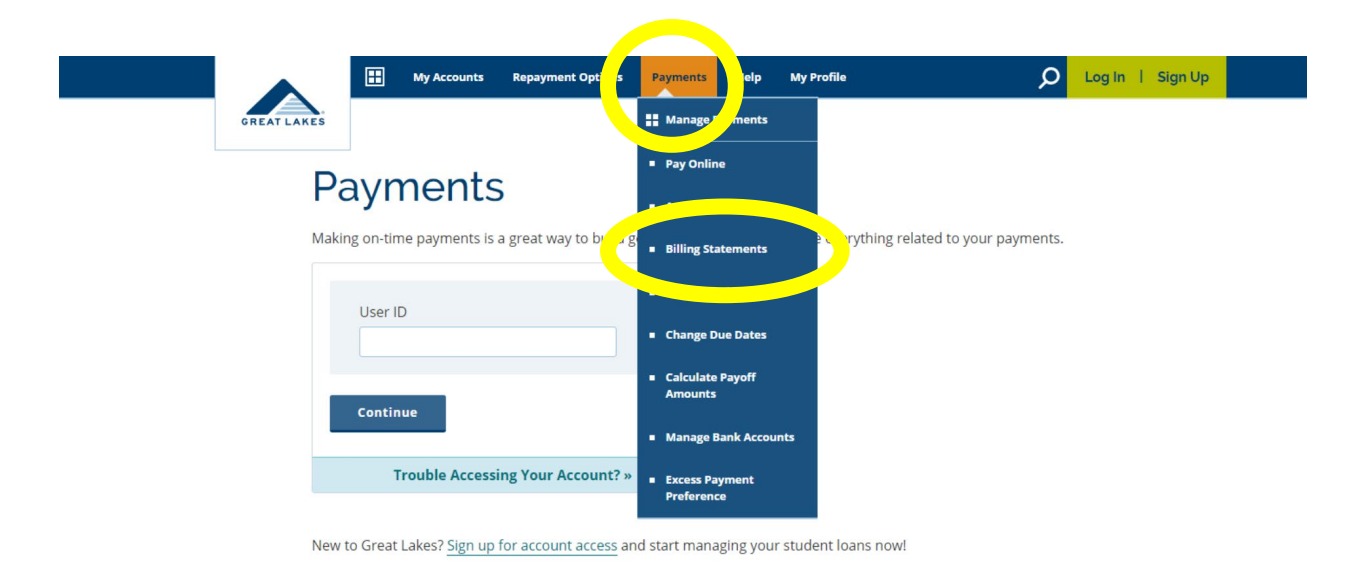

- Log into your Great Lakes account. Click on the Payment button at the top of the screen, then select "billing statement".
- 2. Scroll down to where it says "Pay by Check". You should be able to find the payment insert by clicking on the link there. Please include this document along with your account summary.

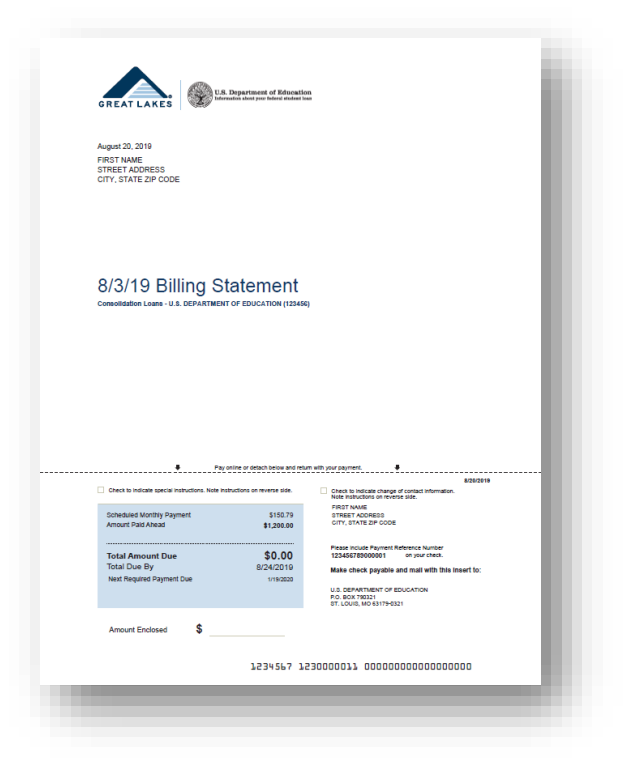

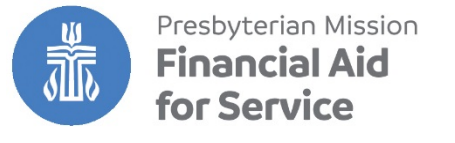